# インストレーション インストラクション

# hp StorageWorks SDLT テープ ドライブ (内蔵型)

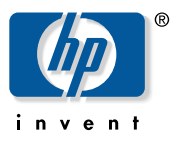

© Hewlett-Packard Company, 2002.

© 日本ヒューレット・パッカード株式会社、2002

Hewlett-Packard Companyは、本書についていかなる保証(商品性および 特定の目的のための適合性に関する黙示の保証を含む)も与えるもので はありません。Hewlett-Packard Companyは、本書中の誤りに対して、ま た本書の供給、機能または使用に関連して生じた付随的損害、派生的損 

本書には、著作権によって保護されている機密情報が掲載されていま す。本書のいかなる部分も、Hewlett-Packardの事前の書面による承諾な しに複写、複製、あるいは他の言語に翻訳することはできません。本書 の内容は、将来予告なしに変更されることがあります。

本書に掲載されている会社名、製品名は、それぞれ各社の商標または登 録商標です。

本製品は、日本国内で使用するための仕様になっており、日本国外で使 用される場合は、仕様の変更を必要とすることがあります。 本書に掲載されている製品情報には、日本国内で販売されていないもの も含まれている場合があります。

SDLTテープ ドライブ(内蔵型) インストレーション インストラクション 第2版(2002年10月) 製品番号: 201413-193

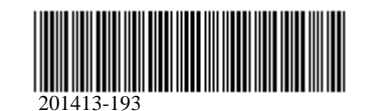

#### 手順1 システムのシャットダウン

- 1. 通常の手順でシステムをシャットダウンし、コンピュータ とすべての周辺装置の電源を切ります。
- 電源コードをコンセントから抜き取った後、コンピュータ およびすべての周辺装置から抜き取ります。 2.
- システムのカバーを開けて、ドライブ ベイにアクセスでき るようにします。コンピュータに同梱されているユーザ マ ニュアルを参照してください。

### 手順2 SCSI IDの設定(図Aの左の拡大図お よび図B)

同一のSCSIバス上では、SCSIデバイスごとに、固有のSCSI IDを 割り当てなければなりません。HPテープ ドライブのデフォル トのSCSI IDは6です。SCSI IDを変更するには、テープドライブ の背面にあるSCSIジャンパIDイネーブルピン●およびビット ピ ン(図Bを参照し、設定したいID番号に対応するものを使用)に ジャンパを取り付けます。

- SCSIジャンパIDイネーブル ② ビット3 ③ ビット2
- 4 ビット1 6 ビット0

注: SCSI ID 7はSCSIコントローラ用に予約されています。同一SCSIバス 内で2枚のSCSIコントローラを同時に使用する場合は、SCSI ID 6と7が予 約されています。

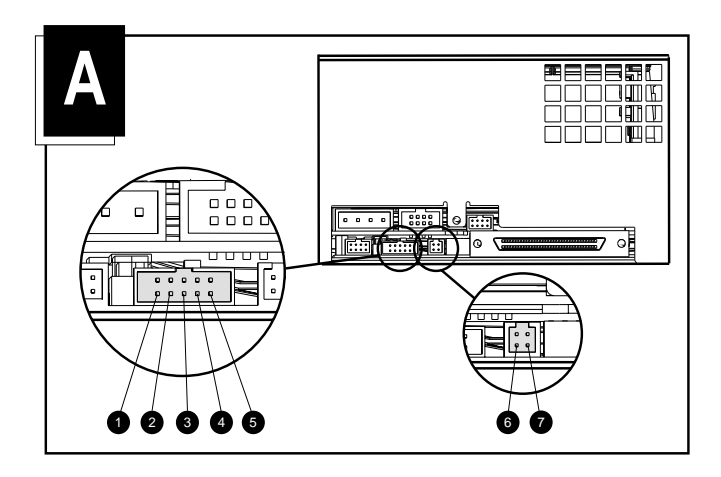

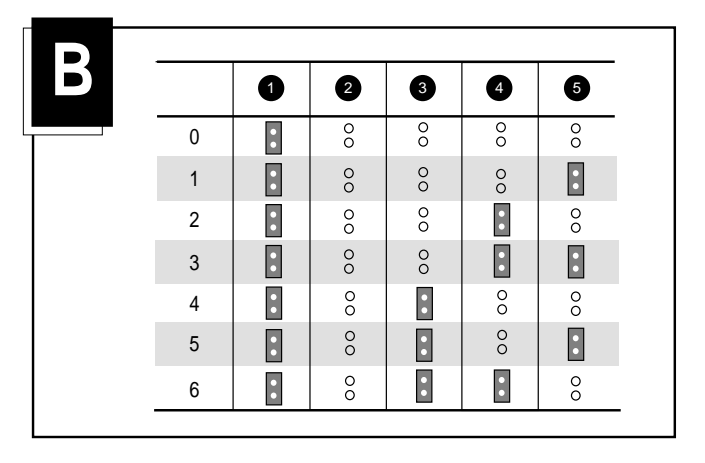

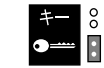

ジャンパは取り付けない ジャンパを取り付ける

# 手順3 ターミネータ電源の設定(図Aの右の拡大図)

ドライブは、ターミネータ電源(TERM PWR)を有効に設定し て出荷されます。この場合、コントローラに加えて、ドライブ もターミネーション電源を供給できるようになります。TERM PWRを有効に設定するには、ターミネーション ブロックの (図Aの右の拡大図を参照)にジャンパを取り付ける必要があり ます。

## 手順4 ドライブのインストール(図C)

#### ドライブ レールを使用する場合

ドライブ レールを使用するコンピュータでは、テープ ドライブ を空いているリムーバブル メディア ベイ(2つ使用)に挿入し、 付属のネジで固定します。

#### ドライブ レールを使用しない場合

ドライブ レールを使用しないコンピュータでは、ドライブ レー ルを取り外し破棄してください。 テープ ドライブを空いている リムーバブル メディア ベイ(2つ使用)に挿入し、レールから 取り外したネジで固定します。

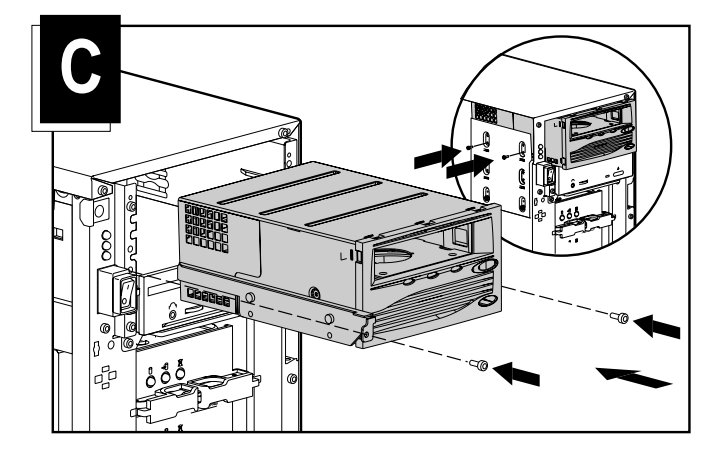

# 手順5 ケーブルの接続(図D)

テープ ドライブに使用可能な電源ケーブルとSCSI信号ケーブ ル(キットに同梱)を接続します。キットに同梱されているSCSI 信号ケーブルを使用しない場合は、既存のケーブルが適切に終 端されていることを確認してください。

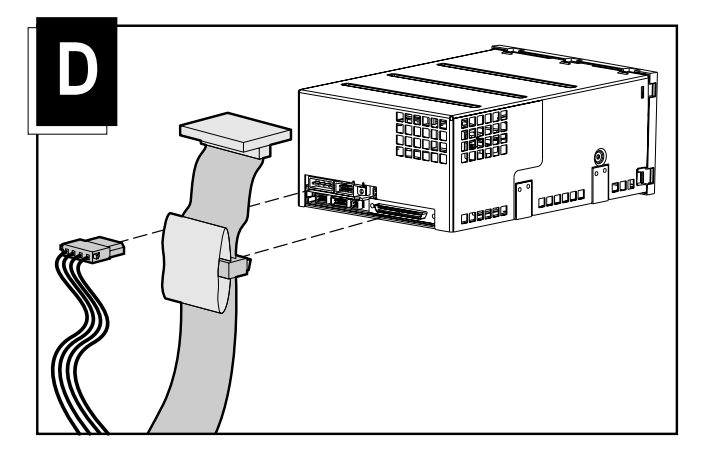

## 手順6 元に戻す

- 1. アクセス パネルまたはシステム カバーを元に戻します。
- 2. 周辺装置をコンピュータに再接続します。
- 電源コードをコンピュータに接続してから、アース付きコンセントに接続します。
- 4. すべての周辺装置とコンピュータの電源を入れます。

以上でインストールは完了です。 テープ ドライブの詳細につい ては、テープ ドライブに同梱されているHP SDLTドライブのリ ファレンス ガイドを参照してください。